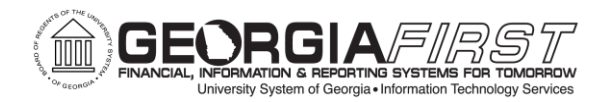

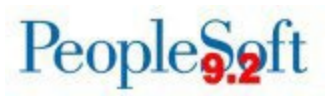

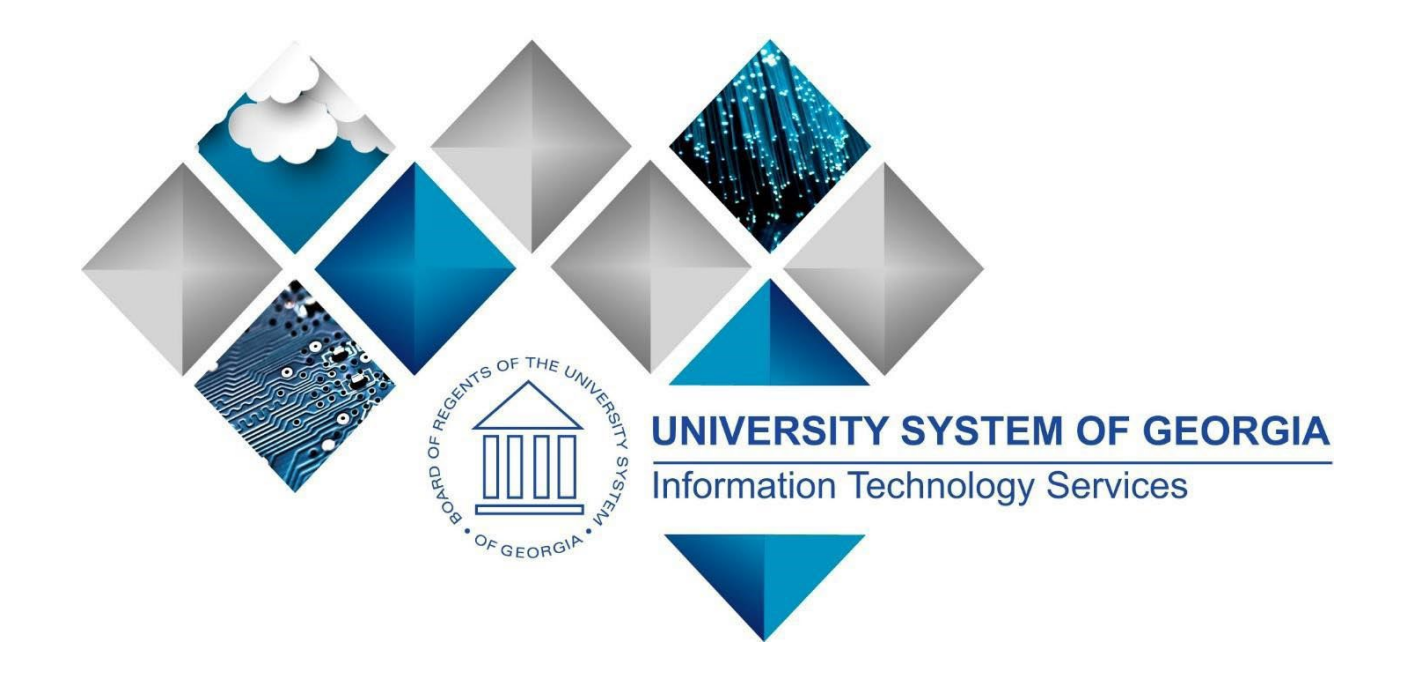

# FY2026 Budget Prep User Guide Georgia*FIRST* Financials

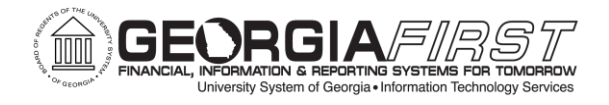

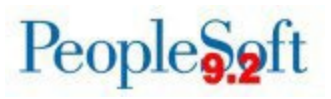

(This page is blank for printing purposes.)

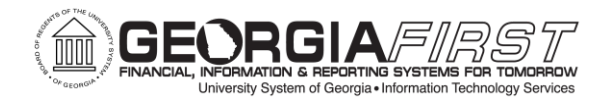

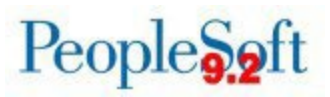

# **TABLE OF CONTENTS**

| CHAPTER 1: INTRODUCTION TO BUDGET PREP                     | 5  |
|------------------------------------------------------------|----|
| BUDGET PROCESS FLOW OVERVIEW                               | 5  |
| CHAPTER 2: CLEANUP BEFORE BUDGET PREP                      |    |
| Invalid Funding                                            |    |
| DEPARTMENT CLEANUP                                         | 9  |
| HR – Short Work Break Rows                                 | 9  |
| NEW DEPARTMENTS/JOB CODES/COMBO CODES                      | 9  |
| CHAPTER 3: BUDGET PREP PROCESSING                          |    |
| PARAMETERS SETUP AND INITIAL IMPORT                        | 10 |
| RERUNNING THE HCM IMPORT                                   | 12 |
| UPDATING PERSONAL SERVICES                                 | 14 |
| UPDATING NON-PERSONAL SERVICES                             | 16 |
| FINALIZING A BALANCED BUDGET                               | 18 |
| PREPARING FOR BUDGET SUBMISSION                            |    |
| EXPORTING HR DATA TO ONEUSG CONNECT                        |    |
| EXPORTING FINANCIALS DATA AND POSTING ORIGINAL BUDGETS     |    |
|                                                            |    |
| CHAPTER 4. CLEANUP AFTER DUDGET PREP                       |    |
| APPENDIX A: SETUP VALUES                                   | 24 |
| Year/Hour Parameters                                       |    |
| Pay Groups                                                 |    |
| FRINGE ACCOUNTS                                            | 25 |
| REASON CODES                                               |    |
| APPENDIX B: COMMON ISSUES & RESOLUTIONS                    | 7  |
| JOB DATA/DUPLICATE RATE CODES                              | 27 |
| JOB DATA/DUPLICATE EARNINGS CODES                          |    |
| JOB EARNINGS DISTRIBUTION & PAY COMPENSATION DATA MISMATCH |    |
| MULTIPLE EMPLOYEES IN THE SAME POSITION                    | 32 |

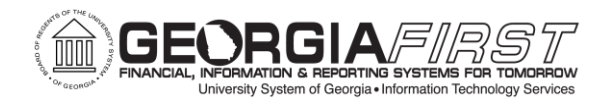

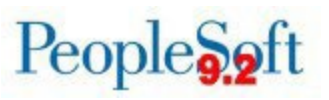

# FISCAL YEAR 2026 BUDGET PREP USER GUIDE

This user guide provides an overview of the following aspects of the Budget Prep Process:

- Budget Prep Process Flow
- Checklists for Common Budget Prep Scenarios
- Budget Prep Reporting Guide
- Recommended Values for Budget Prep Setup
- Recommended Cleanup before beginning Budget Prep
- Recommended Cleanup after Budget Load

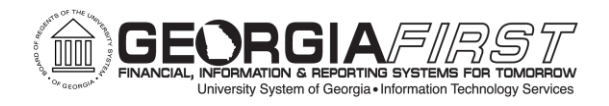

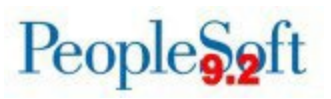

# **CHAPTER 1: INTRODUCTION TO BUDGET PREP**

Each year, University System of Georgia (USG) institutions complete development of proposed budgets for the upcoming fiscal year. This process includes budgeting for Personal Services, Fringe Benefits and Non-Personal Services data sourced from OneUSG Connect and PeopleSoft Financials.

Planned budgets are then updated and balanced to budget allocations provided by the Board of Regents using queries and reports in PeopleSoft Financials. After Board approval, users will export Budget Prep data back to OneUSG Connect and PeopleSoft Financials.

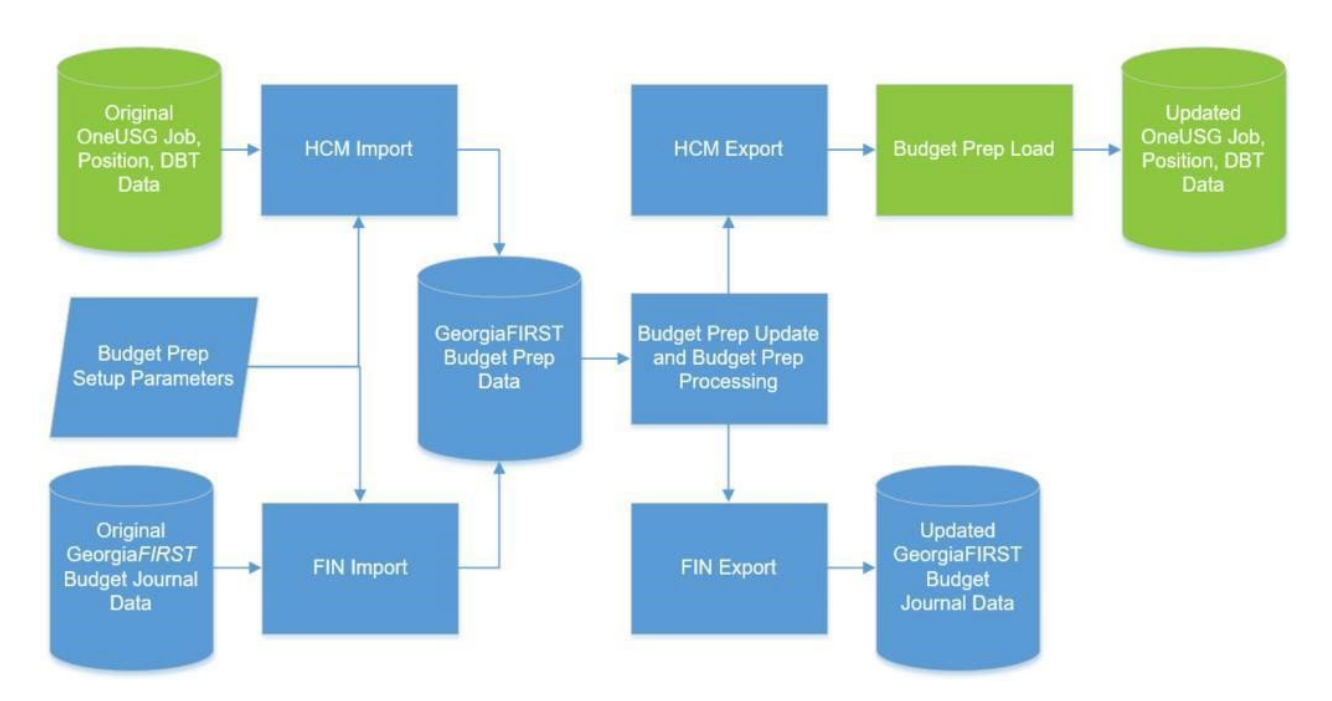

## **Budget Process Flow Overview**

The flowchart above illustrates data flows from OneUSG Connect and PeopleSoft Financials to the Budget Prep Module. After making updates for the new budget year, data then flows back to OneUSG Connect and PeopleSoft Financials to update production data for changes made.

![](_page_5_Picture_0.jpeg)

![](_page_5_Picture_1.jpeg)

Before running any import processes, the following Budget Prep Setup steps must be completed:

- Updating Year/Hour Parameters for the new fiscal year
- Updating Promotion, BP Raise Type 1, and BP Raise Type 2 raise dates on Pay Groups setup
- Reviewing and adjusting Reason Codes and Descriptions
- Updating Fringe Rates for changes to Health and Retirement

After completing setup steps, users will run the HCM Import Process. The HCM Import pulls data from several OneUSG Connect tables, including JOB and POSITION\_DATA and populates Personal Services records in Budget Prep. If updates need to be made to Position or Job information beyond adding raises or adjusting budget distribution, the changes should be made in OneUSG Connect then reimported to Budget Prep.

**Note:** It is critical that each institution's Human Resources, Payroll, Position Management and Budget practitioners coordinate processing of Job, Position, Department Budget Table, and Payroll changes for the period between importing and exporting data back to the OneUSG Connect application to keep the systems in sync.

Part Time, Vacant, or Lump Sum positions do not populate Health or Retirement data. Vacant and Lump Sum positions only create one row with EMPLID VACANT or LUMPSM regardless of actual position headcount.

Next, run the Financials Import Process to pull Revenue Estimates, Non-Personal Services Appropriation, and Organization & Grant budget data from Financials into the Budget Prep module. The Financials Import Process calculates proposed budget amounts by applying permanent amendments from the current fiscal year to the original budget amount from the current fiscal year. Other one-time or temporary changes are not included.

Both import processes create REFERENCE and CURRENT versions of budget data:

- *REFERENCE*: this version is read-only and can be used for comparison when making changes to the *CURRENT* version.
- *CURRENT*: this version is updated through Budget Prep processes and update pages.

If the import processes are re-run the system replaces matching *CURRENT* rows with newly imported information, overwriting any changes made to that point. Both imports can be run for a range of departments or a single department. The HCM Import can be run for a single position.

![](_page_6_Picture_0.jpeg)

![](_page_6_Picture_1.jpeg)

Raises and Budget Adjustments can be entered through the Personal Services Data Update page (Budget Prep Data Update) or through the Personal Services Upload/Post process and fringes can be populated using the Fringe Update process. Other changes to positions must be made through the Personal Services Data Update page.

Non-Personal Service budgets are updated through the Update Non-Personal Services, Revenue Estimate, and Update Grants pages. New budget lines can be created if needed.

The Financials Build Process populates aggregate and journal tables with financials budget information. Users can run this process and query data to analyze budget information and balance the budget utilizing a variety of inquiries, queries, and reports.

Once users submit the budget to the University System Office (USO), no more changes should be made in Budget Prep. When users receive confirmation from the USO that the budget is approved, users can run the final export processes – HCM Export (BORBPHEX) and Financials Export (BORBPFEX).

The Fin Export process creates budget journals for the budget year in Commitment Control. After posting, these budget journals are the original budget entry in KK Ledgers. For more information on the structure of budget data, see the <u>GeorgiaFIRST Budget</u> <u>Structure: Commitment Control</u> job aid.

![](_page_7_Picture_0.jpeg)

![](_page_7_Picture_1.jpeg)

# CHAPTER 2: CLEANUP BEFORE BUDGET PREP

Before beginning work in the Budget Prep module, it is important to clean up invalid funding and make sure departments are in sync between OneUSG Connect and Financials.

#### Invalid Funding

Most items that appear on the invalid funding report result in a 'hard stop' error when loading HR data back to OneUSG Connect. Most common invalid funding errors include:

- Grant/Funding End Dates users can deactivate positions with funding end date errors, if appropriate. Alternatively, users can update funding to an active grant. If the position itself should continue and the new project ID related to the grant is effective later than the date export to OneUSG Connect will be completed, it may be necessary to temporarily extend the funding end date while the export process is ongoing.
- HR Departments users can change positions where the HR Department ID is an inactive department by making the department active again (in Financials and OneUSG Connect), updating the HR Department on Position data (which requires a new Department Budget Table row for the new HR Department/Position combination), or by making the position inactive, if appropriate.
- No Department Budget Table/Earnings (DBE) users can fix positions with no DBE entry or an invalid DBE entry by adding a Department Budget Table row for the appropriate HR Department/Position combination or by making the position inactive, if appropriate.

![](_page_8_Picture_0.jpeg)

![](_page_8_Picture_1.jpeg)

### Department Cleanup

No sync process exists for departments between Financials and OneUSG Connect. Any departments added to Financials and used for Budget Prep need to be added to the Department table in OneUSG Connect. Make sure the effective date on the department is a date before Budget Prep processing starts – if users attempt export back to OneUSG Connect before the effective date on the department, OneUSG Connect will not recognize the department as valid.

### HR – Short Work Break Rows

Budgets needs to work with HR to make sure SWB (Short Work Break) rows are entered in Job for all J and X pay group employees **before** loading data back to OneUSG Connect. The Budget Prep Process enters a RWB (Return from Work Break) and SWB row for the next fiscal year when HCM load is complete. F Paygroup positions set up for Academic Year Pay should not have SWB rows.

### New Departments/Job Codes/Combo Codes

ITS recommends setting up any newly created Departments, Job Codes, or Combo Codes with an effective date before the date users started Budget Prep. If the effective date for new rows is later than the date users run HCM Import, OneUSG Connect may not recognize the entry as valid.

![](_page_9_Picture_0.jpeg)

![](_page_9_Picture_1.jpeg)

## **CHAPTER 3: BUDGET PREP PROCESSING**

#### Parameters Setup and Initial Import

See below for a checklist of steps to complete setup and the initial data import in Budget Prep. The steps below result in both the HCM and FIN import being completed, Fringe Update run for the first time, and the Financials Build run to populate BOR\_BP\_AGG\_DTL, the aggregate detail table. These steps are typically only run once.

| Step | Action                                                                                                    | Process                                                  | System |
|------|----------------------------------------------------------------------------------------------------|----------------------------------------------------------|--------|
| 1.   | Setup Year/Hour Parameters. See <u>Appendix A:</u><br><u>Setup Values.</u>                                                                                                    | <u>BP.010.001 – Setup</u><br><u>Year/Hour Parameters</u> | PSFIN  |
| 2.   | Setup Pay Groups. See <u>Appendix A: Setup</u><br><u>Values.</u><br>Note: If any of the Paygroup Options need<br>adjusted (HCM Import, Health Ins, etc.), submit<br>an <u>ITS Helpdesk</u> ticket to have those adjusted<br>before proceeding past this step.                                                               | <u>BP.010.002 – Setup</u><br><u>Pay Groups</u>           | PSFIN  |
| 3.   | Setup Fringe Accounts. See <u>Appendix A:</u><br><u>Setup Values.</u>                                                                                                    | <u>BP.010.003 – Setup</u><br><u>Fringe Accounts</u>      | PSFIN  |
| 4.   | Setup Reason Codes. See <u>Appendix A: Setup</u><br><u>Values.</u>                                                                                                    | <u>BP.010.004 – Setup</u><br><u>Reason Codes</u>         | PSFIN  |
| 5.   | <ul> <li>Run the HCM Import for position, job, and funding data.</li> <li>Create Report/Run HCM Import: Selected</li> <li>Business Unit: Verify</li> <li>As of Date: 6/30 of current Fiscal Year or 7/1 of the upcoming fiscal year</li> <li>All Departments: Selected</li> <li>Budget Positions Only: As Needed</li> </ul> | <u>BP.010.011 – Importing</u><br><u>HCM Data</u>         | PSFIN  |

![](_page_10_Picture_0.jpeg)

![](_page_10_Picture_1.jpeg)

| Step | Action                                                                                                    | Process                                                                 | System |
|------|----------------------------------------------------------------------------------------------------|-------------------------------------------------------------------------|--------|
| 6.   | <ul> <li>Run the FIN Import for operating and revenue budgets.</li> <li>Create Report/Run FIN Import: Selected</li> <li>Business Unit: Verify</li> <li>All Departments: Selected</li> </ul>                                                                                                    | <u>BP.010.012 – Importing</u><br><u>FIN Data</u>                        | PSFIN  |
| 7.   | <ul> <li>Run the Fringe Update for an initial estimate of fringe budgets.</li> <li>Business Unit: Verify</li> <li>All Departments: Selected</li> </ul>                                                                                                    | <u>BP.010.013 –</u><br><u>Processing the Fringe</u><br><u>Update</u>    | PSFIN  |
| 8.   | <ul> <li>Run the Financials Build to compile data into a budget aggregate.</li> <li>Business Unit: Verify</li> <li>Bud Ref: Verify (May require new run control ID if Bud Ref does not update as expected)</li> <li>All Departments: Selected</li> </ul>                                                                                                    | <u>BP.010.014 –</u><br><u>Processing the</u><br><u>Financials Build</u> | PSFIN  |
| 9.   | <ul> <li>Query BOR_BP_HCM_AGGDTL to review data for any required cleanup or changes needed. This query can be compared to an aggregate from the prior Budget Ref for reviewing and validating changes.</li> <li>Unit: Institution's Business Unit</li> <li>Budget Ref: Year being developed</li> <li>Ledger: % for all Ledgers</li> </ul> Note: Aggregate detail is useful for comparing the year in development to prior year budgets and for researching where cleanup is needed. | N/A                                                                     | PSFIN  |

![](_page_11_Picture_0.jpeg)

![](_page_11_Picture_1.jpeg)

#### **Rerunning the HCM Import**

The below checklist covers steps needed for rerunning the HCM Import. Typically, the first import and review will reveal where Job or Position data cleanup is needed in OneUSG Connect. Best practice after this cleanup is to re-import affected positions to ensure Budget Prep data is clean and in sync with OneUSG Connect. These steps may be run multiple times during Budget Prep for individual positions or multiple departments.

| Step | Action                                                                                                    | Process                                                   | System |
|------|----------------------------------------------------------------------------------------------------|-----------------------------------------------------------|--------|
| 1.   | <ul> <li>Query BOR_BP_PERS_SERV_EXPORT to provide a backup of entered raises.</li> <li>Business Unit: Institution's Business Unit</li> <li>Budget Ref: Year being developed</li> <li>Department: % for all Departments or a specific Department ID</li> </ul>                                                                                                    | N/A                                                       | PSFIN  |
| 2.   | Run the HCM Import to import HR data corrections or other changes.  Create Report/Run HCM Import: Selected Business Unit: Verify As of Date: As Needed Budget Positions Only: As Needed Populate From Department and To Department for a range of departments or select a specific Position Number. Submit an ITS Helpdesk ticket if the All Departments option needs selected.  Note: The import will overwrite raises and other changes for reimported positions. | <u>BP.010.011 – Importing</u><br>the HCM Data             | PSFIN  |
| 3.   | Run Raise Upload if raises were entered before<br>rerunning the HCM Import. Query results from<br>Step 1 can be used as the upload file.                                                                                                    | <u>BP.010.051 – Uploading</u><br>Personal Services Raises | PSFIN  |

![](_page_12_Picture_0.jpeg)

![](_page_12_Picture_1.jpeg)

| Step | Action                                                                                                    | Process                                                    | System |
|------|----------------------------------------------------------------------------------------------------|------------------------------------------------------------|--------|
| 4.   | <ul> <li>Run Fringe Update to repopulate fringe estimates.</li> <li>Business Unit: Verify</li> <li>All Departments: Selected</li> </ul> Note: ITS recommends running Fringe Update for All Departments, but it can be run for a specific single department or for a range of departments.                                                                                                    | <u>BP.010.013 – Processing</u><br><u>the Fringe Update</u> | PSFIN  |
| 5.   | <ul> <li>Run the Financials Build to compile data into a budget aggregate.</li> <li>Business Unit: Verify</li> <li>Bud Ref: Verify</li> <li>All Departments: Selected</li> </ul> Note: ITS recommends running Financials Build for All Departments, but it can be run for a specific single department or for a range of departments.                                                                                             | <u>BP.010.014 – Processing</u><br><u>Financials Build</u>  | PSFIN  |
| 6.   | <ul> <li>Query BOR_BP_HCM_AGGDTL to review reimported data and verify all needed changes were made. This query can be compared to an aggregate from earlier in the Budget Prep cycle for reviewing changes, or to an aggregate from the prior Budget Ref for reviewing and validating changes.</li> <li>Unit: Institution's Business Unit</li> <li>Budget Ref: Year being developed</li> <li>Ledger: % for all Ledgers</li> </ul> | N/A                                                        | PSFIN  |

![](_page_13_Picture_0.jpeg)

![](_page_13_Picture_1.jpeg)

## Updating Personal Services

The below checklist covers recommended steps for updating Personal Services, beginning with using the Raise Upload process to handle promotions and other raises.

After updating raises, ITS recommends running queries to help review further corrections needed and adjusting as needed. These steps are run many times during Budget Prep as raises and adjustments are made to individual positions.

| Step | Action                                                                                                    | Process                                                                    | System |
|------|----------------------------------------------------------------------------------------------------|----------------------------------------------------------------------------|--------|
| 1.   | Run the Raise Upload process for any mass updates<br>to raise amounts needed. Review the .out file in View<br>Log/Trace to review positions that were excluded and<br>will need manual updates.                                                                                                    | <u>BP.010.051 –</u><br><u>Uploading Personal</u>                           | PSFIN  |
| 2.   | Query BOR_BP_HCM_PROP_BUD_MISMATCH to<br>review positions where the total budgeted amount<br>does not match the amount distributed on the New<br>Distrib tab of Update Personal Services. Positions<br>returned by this query may have invalid funding<br>defined for one or more entries on the New Distrib<br>tab or may have incomplete funding for range of<br>dates. | N/A                                                                        | PSFIN  |
| 3.   | Query BOR_BP_HCM_ERN_CD_LIST to review positions set up with MCOP funding.                                                                                                    | N/A                                                                        | PSFIN  |
| 4.   | Query BOR_BP_INVALID_FUNDING to review positions with invalid funding, including where funding expires before the funding start date.                                                                                                    | N/A                                                                        | PSFIN  |
| 5.   | Make manual updates to raise amounts on the<br>Budgets tab of the Update Personal Services page,<br>including entering raises and a reason code for<br>positions excluded in Step 1.                                                                                                    | <u>BP.010.021 –</u><br><u>Updating Personal</u><br><u>Services Budgets</u> | PSFIN  |

![](_page_14_Picture_0.jpeg)

![](_page_14_Picture_1.jpeg)

| Step | Action                                                                                                    | Process                                                                                     | System |
|------|----------------------------------------------------------------------------------------------------|---------------------------------------------------------------------------------------------|--------|
| 6.   | Adjust and correct position funding as needed on the New Distrib tab of the Update Personal Services page.                                                                                                    | <u>BP.010.022 –</u><br><u>Updating Personal</u><br><u>Services Funding</u>                  | PSFIN  |
| 7.   | Review and adjust Fringe budgets as needed on the<br>Fringes tab of the Update Personal Services page.<br>Review Lump Sum positions with salary budgets<br>higher than the FICA max – FICA budgets for these<br>will need adjusted and locked. | <u>BP.010.023 –</u><br><u>Updating Personal</u><br><u>Services Fringe</u><br><u>Budgets</u> | PSFIN  |
| 8.   | If needed, run the Reset Raise process. The process runs by raise type and paygroup.                                                                                                    | <u>BP.010.052 –</u><br><u>Resetting Raise</u><br><u>Dates</u>                               | PSFIN  |
| 9.   | Query BOR_BP_HCM_PROP_BUD_MISMATCH to review any remaining mismatches between budget and distributed amount.                                                                                                    | N/A                                                                                         | PSFIN  |
| 10.  | Query BOR_BP_INVALID_FUNDING to review any remaining positions with invalid funding.                                                                                                    | N/A                                                                                         | PSFIN  |

![](_page_15_Picture_0.jpeg)

## **Updating Non-Personal Services**

The below checklist is a high-level overview of steps involved in updating and reviewing Revenue, Travel, Operating, Equipment, and Grants budgets. These steps are run many times during Budget Prep as revenue estimates are entered and operating budgets adjusted.

| Step | Action                                                                                                    | Process                                                                                                    | System |
|------|----------------------------------------------------------------------------------------------------|----------------------------------------------------------------------------------------------------|--------|
| 1.   | <ul> <li>Query BOR_BP_HCM_AGGDTL to review proposed budget totals and to research where adjustments need made.</li> <li>Unit: Institution's Business Unit</li> <li>Budget Ref: Year being developed</li> <li>Ledger: % for all Ledgers</li> </ul>                                                                                                    | N/A                                                                                                    | PSFIN  |
| 2.   | Make updates to Travel, Operating, and<br>Equipment budgets with the Non-Personal<br>Services page or add new entries for new<br>budgets. If funding that is not tied to a specific<br>position should be budgeted between Accounts<br>500000 and 599999, add a new Non-Personal<br>Services entry.<br><b>Note</b> : The Non-Personal Services page will not<br>allow creation of budget lines set up in funds<br>20000 through 29999. Use the Grants page for<br>updating and adding operating and other<br>expense budgets. | Updates:<br>BP.010.024 – Updating<br>Non-Personal Services<br>Budgets<br>Add:<br>BP.010.025 - Adding<br>New Non-Personal<br>Services       | PSFIN  |
| 3.   | Make updates to Revenue budgets or add new<br>entries for new revenue sources. Grant revenues<br>are also updated through the Update Revenue<br>page.                                                                                                    | Updates:<br><u>BP.010.026 – Updating</u><br><u>Revenue Estimates</u><br>Add:<br><u>BP.010.027 – Adding</u><br><u>New Revenue Estimates</u> | PSFIN  |

![](_page_16_Picture_0.jpeg)

![](_page_16_Picture_1.jpeg)

| Step | Action                                                                                                    | Process                                                                                                    | System |
|------|----------------------------------------------------------------------------------------------------|----------------------------------------------------------------------------------------------------|--------|
| 4.   | Make updates to Grant budgets or add new entries for new Project IDs.                                                                                                    | Updates:<br><u>BP.010.028 – Updating</u><br><u>Grants Budgets</u><br>Add:<br><u>BP.010.029 – Adding</u><br><u>New Grants Budgets</u> | PSFIN  |
| 5.   | <ul> <li>Run the Financials Build to compile data into a budget aggregate.</li> <li>Business Unit: Verify</li> <li>Bud Ref: Verify</li> <li>All Departments: Selected</li> </ul> Note: ITS recommends running Financials Build for All Departments, but it can be run for a specific single department or for a range of departments.                                                                      | BP.010.014 –<br>Processing the<br>Financials Build                                                                                   | PSFIN  |
| 6.   | Query BOR_BP_HCM_AGGDTL to review<br>updated data and verify all needed changes were<br>made. This query can be compared to an<br>aggregate from earlier in the Budget Prep cycle<br>for reviewing changes, or to an aggregate from<br>the prior Budget Ref for reviewing and validating<br>changes.<br>Unit: Institution's Business Unit<br>Budget Ref: Year being developed<br>Ledger: % for all Ledgers | N/A                                                                                                    | PSFIN  |

![](_page_17_Picture_0.jpeg)

![](_page_17_Picture_1.jpeg)

### Finalizing a Balanced Budget

The below checklist covers suggested steps to review proposed budgets to confirm that Revenues and Expenses are balanced after all raises, cleanup, and other adjustments have been entered. These steps will typically be repeated multiple times to verify budget balances and adjust for last-minute changes.

| Step | Action                                                                                                    | Process                                                                 | System |
|------|----------------------------------------------------------------------------------------------------|-------------------------------------------------------------------------|--------|
| 1.   | <ul> <li>Run Fringe Update to verify all adjustments to fringe estimates are complete.</li> <li>Business Unit: Verify</li> <li>All Departments: Selected</li> </ul> Note: ITS recommends running Fringe Update for All Departments, but it can be run for a specific single department or for a range of departments.                             | <u>BP.010.013 –</u><br><u>Processing the Fringe</u><br><u>Update</u>    | PSFIN  |
| 2.   | <ul> <li>Run the Financials Build to verify all adjustments are included in balancing.</li> <li>Business Unit: Verify</li> <li>Bud Ref: Verify</li> <li>All Departments: Selected</li> </ul> Note: ITS recommends running Financials Build for All Departments, but it can be run for a specific single department or for a range of departments. | <u>BP.010.014 –</u><br><u>Processing the</u><br><u>Financials Build</u> | PSFIN  |

![](_page_18_Picture_0.jpeg)

![](_page_18_Picture_1.jpeg)

| Step | Action                                                                                                    | Process | System |
|------|----------------------------------------------------------------------------------------------------|---------|--------|
| 3.   | Run the Revenue Expense Compare Report to<br>review balance by fund.<br>BOR Menus > BOR Budget Prep > Budget Prep<br>Reports<br>Business Unit: Institution's Business Unit<br>Budget Reference: Year being developed<br>Fund Code: % for All Funds<br>Show ORG Ledger: As Needed<br>Remove \$0 Budget Lines: As Needed<br>Sort Fields: As Needed | N/A     | PSFIN  |
| 4.   | <ul> <li>Query BOR_BP_HCM_AGGDTL to review balance<br/>by Class, Project, or to review APPROP and ORG<br/>balance.</li> <li>Unit: Institution's Business Unit</li> <li>Budget Ref: Year being developed</li> <li>Ledger: % for all Ledgers</li> </ul>                                                                                            | N/A     | PSFIN  |
| 5.   | Adjust Personal Services, Non-Personal Services,<br>Revenues, and Grants as needed.                                                                                                    | N/A     | PSFIN  |
| 6.   | Repeat Query and Adjustment steps as needed.                                                                                                    | N/A     | PSFIN  |

![](_page_19_Picture_0.jpeg)

## Preparing for Budget Submission

The below checklist covers steps for finalizing Position data changes prior to submitting the budget to the System Office. These steps are only run once during the Budget Prep cycle.

Prior to submitting budget to System Office:

| Step | Action                                                                                                    | Process                                                              | System |
|------|----------------------------------------------------------------------------------------------------|----------------------------------------------------------------------|--------|
| 1.   | <ul> <li>Run Fringe Update to verify all adjustments to fringe estimates are complete. Changes cannot be made after this point.</li> <li>Business Unit: Verify</li> <li>All Departments: Selected</li> </ul>                                         | <u>BP.010.013 –</u><br><u>Processing the Fringe</u><br><u>Update</u> | PSFIN  |
| 2.   | <ul> <li>Run the Financials Build to verify all adjustments are included in balancing. Changes cannot be made after this point.</li> <li>Business Unit: Verify</li> <li>Bud Ref: Verify</li> <li>All Departments: Selected</li> </ul>                | BP.010.014 –<br>Processing the<br>Financials Build                   | PSFIN  |
| 3.   | <ul> <li>Query BOR_BP_HCM_AGGDTL to verify steps 1 and 2 did not cause any unexpected changes to budget balances.</li> <li>Unit: Institution's Business Unit</li> <li>Budget Ref: Year being developed</li> <li>Ledger: % for all Ledgers</li> </ul> | N/A                                                                  | PSFIN  |
| 4.   | Repeat Checklist "Finalizing a Balanced Budget" if any balances changed unexpectedly.                                                                                                    | N/A                                                                  | PSFIN  |

![](_page_20_Picture_0.jpeg)

![](_page_20_Picture_1.jpeg)

| Step | Action                                                                                                    | Process | System |
|------|----------------------------------------------------------------------------------------------------|---------|--------|
| 5.   | Run All Schedules. For more information, see the <u>Budget Prep Reports, Queries, and Tables</u> <u>Guide</u> . | N/A     | PSFIN  |

## Exporting HR Data to OneUSG Connect

The below checklist covers steps for loading Budget Prep data into OneUSG Connect as Job, Position, and Department Budget Table entries. ITS recommends scheduling a window to receive support during this process. These steps are only run once during the Budget Prep cycle.

After Board of Regents Budget Approval:

| Step | Action                                                                                                    | Process                                                                                 | System |
|------|----------------------------------------------------------------------------------------------------|-----------------------------------------------------------------------------------------|--------|
| 1.   | Run HCM Export Process. If this process needs rerun, submit a Helpdesk ticket to have the page unlocked.                                                            | <u>BP.010.016 – Staging</u><br><u>HR Data with the HCM</u><br><u>Export</u>             | PSFIN  |
| 2.   | Run Budget Prep Audit process and review<br>errors. The user that will run the Budget Prep<br>Load process should be the last user to run the<br>Budget Prep Audit. | <u>BP.020.001 – Validating</u><br><u>BP Staging Tables with</u><br><u>the HCM Audit</u> | OneUSG |
| 3.   | Run Budget Prep Load.                                                                                                    | BP.020.002 –<br>Processing the Budget<br>Prep Load                                      | OneUSG |

![](_page_21_Picture_0.jpeg)

![](_page_21_Picture_1.jpeg)

## Exporting Financials Data and Posting Original Budgets

The below checklist covers steps for creating and posting Original Budget Journals from Budget Prep Data in PeopleSoft Financials. These steps are only run once during the Budget Prep cycle.

After Board of Regents Budget Approval:

| Step | Action                                                                                                   | Process                                                                     | System |
|------|----------------------------------------------------------------------------------------------------|-----------------------------------------------------------------------------|--------|
| 1.   | Run FIN Export Process. If this process needs rerun, submit a Helpdesk ticket to have the page unlocked. | BP.010.015 – Creating<br>Original Budget<br>Journals with the FIN<br>Export | PSFIN  |
| 2.   | Query and review all created Budget Journals.                                                            | N/A                                                                         | PSFIN  |
| 3.   | Use the Batch Post process for posting Original Budget Journals.                                         | <u>KK.030.002 – Posting</u><br><u>Budget Journal in Batch</u>               | PSFIN  |

#### Adding the Budget Prep Dashboard Tile to User Homepage

The Budget Prep Dashboard simplifies navigation through the Budget Prep process. A tile to access the dashboard can be added to any homepage in PeopleSoft Financials.

| Step | Action                                                   |
|------|----------------------------------------------------------|
| 1.   | Click on the Action List 🗊 icon.                         |
| 2.   | Click on the <b>Personalize Homepage</b> link.           |
| 3.   | Select a homepage from the list on the left of the page. |
| 4.   | Click the Add Tile button.                               |
| 5.   | Click the FSCM Navigation Collections link.              |
| 6.   | Click the Budget Prep Dashboard link.                    |
| 7.   | Click the <b>Save</b> button.                            |

![](_page_22_Picture_0.jpeg)

![](_page_22_Picture_1.jpeg)

# **CHAPTER 4: CLEANUP AFTER BUDGET PREP**

While data in Budget Prep is fixed as of early May, changes continue at the Position and Job levels that require review after Position and Job rows are created at the end of the Budget Prep Process. There are a few queries available in OneUSG Connect to help:

| Query Name               | Description                                                                                                    | Parameters                                                                                            |
|--------------------------|----------------------------------------------------------------------------------------------------|----------------------------------------------------------------------------------------------------|
| BOR_HR_POSITION_ACTIVITY | Changes made to positions as of<br>a specified Action Date – pulls<br>rows based on when the change<br>was made rather than the<br>effective date of the change. Will<br>include Budget Prep changes<br>with Reason "NFY" | Action Date                                                                                           |
| BOR_HR_JOB_ACTIVITY      | Changes made to Job data as of<br>a specified Action Date – pulls<br>rows based on when the change<br>was made rather than the<br>effective date of the change. Will<br>include Budget Prep changes.                      | Action Date                                                                                           |
| BOR_BP_POS_CHECK         | Returns positions that have<br>changes to Job Code,<br>Department, Standard Hours,<br>Reg/Temp Status, FT/PT Status,<br>or Pay group between two dates.<br>Will also pull positions that are<br>new as of the later date. | <ul> <li>Last Day of<br/>Old Fiscal<br/>Year</li> <li>First Day of<br/>New Fiscal<br/>Year</li> </ul> |
| BOR_BP_JOB_CHECK         | Returns Job rows that have<br>changes to Position Number, HR<br>Status, Payroll Status, Benefits<br>Status, Comp Frequency, or<br>Comp Rate between two dates.<br>Will also pull new hires as of the<br>later date.       | <ul> <li>Last Day of<br/>Old Fiscal<br/>Year</li> <li>First Day of<br/>New Fiscal<br/>Year</li> </ul> |

Remember to follow up on any projects or grants where the End Date was temporarily extended to facilitate Budget load.

![](_page_23_Picture_0.jpeg)

![](_page_23_Picture_1.jpeg)

# **APPENDIX A: SETUP VALUES**

#### Year/Hour Parameters

#### BP.010.001 – Setup Year/Hour Parameters

| Suggested Value |
|-----------------|
| 2026            |
| 2088            |
| 2088            |
| 1728            |
| 1736            |
| As Needed       |
| Select Option   |
| Select Option   |
| Selected        |
|                 |

\*All fields required.

#### Pay Groups

#### BP.010.002 - Setup Pay Groups

| Pay Groups            | Promotion  | BP Raise Type 1 | BP Raise Type 2 |
|-----------------------|------------|-----------------|-----------------|
| 10 Month: F, X, and J | 08/01/2025 | 08/01/2025      | 08/01/2025      |
| Others:               | 07/01/2025 | 07/01/2025      | 07/01/2025      |

![](_page_24_Picture_0.jpeg)

![](_page_24_Picture_1.jpeg)

## Fringe Accounts

#### BP.010.003 – Setup Fringe Accounts

#### FICA:

| Account                                                                                   | FICA Percent | Fringe Account |
|-------------------------------------------------------------------------------------------|--------------|----------------|
| Accounts for Part Time Positions (512xxx, 525xxx, etc.)                                   | 0.00         | 551000         |
| Accounts for Full Time Positions,<br>including supplemental pay<br>(511xxx, 516xxx, etc.) | 6.20         | 551000         |

FICA Maximum: \$176,100 FICA Medical Percent: 1.45

Reference: <u>https://www.irs.gov/publications/p80</u> https://www.ssa.gov/oact/cola/cbb.html

#### **Retirement:**

| Benefit Plan       | Retirement Percent | Retirement Account |
|--------------------|--------------------|--------------------|
| TRS                | 21.91              | 552000             |
| TRSLMT             | 21.91              | 552000             |
| ORP                | 9.24               | 552000             |
| ORPLMT             | 9.24               | 552000             |
| ERSNEW             | 29.15              | 552000             |
| ERS                | 24.40              | 552000             |
| Vacant             | As Needed          | 552000             |
| Summer Faculty     | As Needed          | 552000             |
| Future Row Faculty | As Needed          | 552000             |

Retirement Maximum: \$350,000

Reference: <u>https://www.trsga.com/employer/historical-rates/</u> https://www.trsga.com/publications/ https://www.trsga.com/employer/contribution-rates/

![](_page_25_Picture_0.jpeg)

![](_page_25_Picture_1.jpeg)

## Group Health:

Note: These are the current rates. Future rates are not yet finalized. Institutions should consider setting these values to cover potential increases based on prior-year trends.

| Benefit Plan          | Coverage Code | Insurance Amount | Group Health Account |
|-----------------------|---------------|------------------|----------------------|
| BHMO                  | 1             | 7,413.36         | 553000               |
| ВНМО                  | 2             | 15,122.64        | 553000               |
| ВНМО                  | 5             | 12,962.40        | 553000               |
| BHMO                  | 7             | 21,603.84        | 553000               |
| CCHSA                 | 1             | 7,413.36         | 553000               |
| CCHSA                 | 2             | 15,122.64        | 553000               |
| CCHSA                 | 5             | 12,962.40        | 553000               |
| CCHSA                 | 7             | 21,603.84        | 553000               |
| COMCR                 | 1             | 7,413.36         | 553000               |
| COMCR                 | 2             | 15,122.64        | 553000               |
| COMCR                 | 5             | 12,962.40        | 553000               |
| COMCR                 | 7             | 21,603.84        | 553000               |
| КНМО                  | 1             | 6,017.28         | 553000               |
| КНМО                  | 2             | 12,293.76        | 553000               |
| КНМО                  | 5             | 10,537.44        | 553000               |
| КНМО                  | 7             | 17,562.24        | 553000               |
| Vacant                |               | As Needed        | 553000               |
| Future Row<br>Faculty |               | As Needed        | 553000               |
| Group Life            |               | 226.44           | 553200               |

![](_page_26_Picture_0.jpeg)

![](_page_26_Picture_1.jpeg)

#### Reason Codes

BP.010.004 – Setup Reason Codes

Setup all values as needed.

## **APPENDIX B: COMMON ISSUES & RESOLUTIONS**

#### Budget Prep HCM Import Errors – Job Data Unique Constraints

**Duplicate Rate Codes:** Figures 1 & 2 below show examples where duplicate Rate Codes exists on the Job Data Compensation tab. This duplication will cause the HCM Import process to fail.

**NOTE:** The issue may not be on the top-of-stack row. Lower rows can cause the position not to import if the Effective Date falls within the fiscal year.

|               |               |                |             |                |            |       |           |         |              | Jo                   | b Data           |           |
|---------------|---------------|----------------|-------------|----------------|------------|-------|-----------|---------|--------------|----------------------|------------------|-----------|
| Nork Location | Job I         | nformatior     | 1 Payroll   | Salary Plan    | Compensati | on    |           |         |              |                      |                  |           |
|               |               |                |             |                | Em         | pl ID |           |         |              |                      |                  |           |
| nployee       |               |                |             |                | Empl Re    | cord  |           |         |              |                      |                  |           |
| ompensation   | n Detail      | s 🕐            |             |                |            |       |           |         |              | F                    | ind First 🕚 2 of | 33 🕑 Las  |
|               | Eff           | ective Da      | te 07/01/20 | 22             |            |       |           |         |              |                      | Go To Row        | l         |
| I             | Effective     | Sequend        | <b>e</b> 0  |                |            |       |           | Actio   | on Transfe   | r                    |                  |           |
|               |               | HR Statu       | Is Active   |                |            |       |           | Reas    | on Intra-Ins | stitutional Transfer |                  |           |
|               | Pa            | roll Statu     | Is Active   |                |            |       | Job       | Indicat | tor Primary  | Job                  |                  | (m)       |
| Pay Rate      | s 👔<br>Pay Co | mponents       |             |                |            |       |           |         |              |                      |                  |           |
| Pay Compo     | nents         | ?)             |             |                |            |       |           | Pe      | rsonalize    | Find   🛛   🔣         | First 🕢 1-2 of 2 | 🕑 Last    |
| Amounts       | Control       | s C <u>h</u> a | nges Co     | nversion ෩     |            |       |           |         |              |                      |                  |           |
| *Rate Code    | •             | Seq            | Comp Rate   |                | Currency   |       | Frequency |         | Points       | Percent              | Rate Code Group  |           |
| 1 NAMNTH      | Q             | 0              |             | 8,085.025000 👳 | USD        | Q     | M         | Q       |              |                      |                  | + -       |
| 2 NAMNTH      | Q             | 1              |             | 1,581.641667 📻 | USD        | Q     | M         | Q       |              |                      |                  | + -       |
| Calcula       | ate Com       | pensation      |             |                |            |       |           |         |              |                      | View S           | ummer Pay |
| Calcula       |               |                |             |                |            |       |           |         |              |                      |                  |           |
| Calcula       |               |                |             |                |            | D.    |           |         |              |                      | Barrow           |           |

Figure 1 – Duplicate NAMNTH Rate codes.

![](_page_27_Picture_0.jpeg)

![](_page_27_Picture_1.jpeg)

| Employee Self Service                                                                                                    |                                     |                                |                     | Job          | o Data                                                                                                    |                                                                                                    |
|----------------------------------------------------------------------------------------------------|-------------------------------------|--------------------------------|---------------------|--------------|----------------------------------------------------------------------------------------------------|----------------------------------------------------------------------------------------------------|
| fork Location Job Information Payroll Salary Plan                                                                                                    | Compensation                        |                                |                     |              |                                                                                                    |                                                                                                    |
| and the second second se                                                                                                    | Empl ID                             |                                |                     |              |                                                                                                    |                                                                                                    |
| ployee                                                                                                    | Empl Record                         |                                |                     |              |                                                                                                    |                                                                                                    |
| ompensation Details 👔                                                                                                    |                                     |                                |                     | Fir          | nd First 🥑 2 of                                                                                                    | 21 🕑 Las                                                                                                    |
| Effective Date                                                                                                    |                                     |                                |                     |              | Go To Row                                                                                                    | /                                                                                                    |
| Effective Sequence 0                                                                                                    |                                     | Acti                           | on Data Ch          | ange         |                                                                                                    |                                                                                                    |
| HR Status Active                                                                                                    |                                     | Reas                           | on Update I         | Data         |                                                                                                    |                                                                                                    |
| Payroll Status Active                                                                                                    |                                     | Job Indica                     | tor Primary         | Job          |                                                                                                    |                                                                                                    |
| Compensation Rate<br>Comparative Information  Pay Rates                                                                                                    |                                     |                                | Frequ               | uency M      | Monthly                                                                                                    |                                                                                                    |
| Compensation Rate                                                                                                    |                                     | Pe                             | Frequersonalize     | Find I 🕢 I 🖼 | First (1-3 of 3                                                                                                    | Last                                                                                                    |
| Compensation Rate Comparative Information Pay Rates Components Pay Components Pay Components Conversion Conversion Conver |                                     | Pe                             | Frequersonalize   F | Find   🖉   🔜 | First (1-3 of 3                                                                                                    | 🕢 Last                                                                                                    |
| Compensation Rate                                                                                                    | Currency                            | Pe                             | Frequersonalize   f | Find   🖉   📑 | First (1-3 of 3<br>Rate Code Group                                                                                                    | € Last                                                                                                    |
| Compensation Rate                                                                                                    | Currency                            | Pe<br>Frequency<br>M           | Frequersonalize f   | Find   🕢   🔜 | First  The first  The first  The | <ul> <li>Last</li> <li>+ -</li> </ul>                                                                                                    |
| Compensation Rate       Comparative Information       Pay Rates       Default Pay Components       Pay Components       Pay Components       Pay Components       Pay Components       Pay Components       Pay Components       Pay Components       Pay Components       Pay Components       Pay Components       Pay Components       Pay Components       Comp Rate       1 MCAFA       Q     0       1 MCAFA       Q       1 MCAFA       Q       1 MCAFA       Q       1 MCAFA       Q       1 83.330000                                                                                                    | USD Q<br>Currency<br>USD Q          | Pe<br>Frequency<br>M Q<br>M    | Frequersonalize   f | Find   🖉   🙀 | Monthly<br>First ( 1-3 of 3<br>Rate Code Group                                                                                                    | Last                                                                                                    |
| Compensation Rate       Image: Comparative Information       Image: Comparative Information         Pay Rates       ?         Default Pay Components       ?         Pay Components       ?         Amounts       Controls       Changes       Conversion       ?         *Rate Code       Seq       Comp Rate         1       MCAFA       0       1,656.200000       ?         2       MCAFA       1       83.330000       ?         3       NAANNL       0       5,937.336667       ?                                                                                                    | Currency<br>USD Q<br>USD Q<br>USD Q | Frequency<br>M Q<br>M Q        | Frequersonalize   f | Find   🖉   🔐 | Monthly<br>First  1-3 of 3<br>Rate Code Group                                                                                                    | <ul> <li>Last</li> <li>1</li> <li>1</li></ul> |
| Compensation Rate       Image: Comparative Information         Pay Rates       ?         Default Pay Components       ?         Pay Components       ?         Amounts       Controls       Changes       Conversion       ?         *Rate Code       Seq       Comp Rate       ?         1       MCAFA       0       1,656.20000       ?         2       MCAFA       0       5,937.336667       ?         3       NAANNL       0       5,937.336667       ?                                                                                                    | USD Q<br>USD Q<br>USD Q<br>USD Q    | Pe<br>Frequency<br>M<br>Q<br>M | Frequersonalize   f | Find         | Monthly First () 1-3 of 3 Rate Code Group                                                                                                    | <ul> <li>Last</li> <li>* •</li> <li>•</li> <li>•</li> <li>•</li> <li>•</li> <li>•</li> </ul>                                                                                                    |

Figure 2 – Duplicate MCAFA Rate codes.

**RESOLUTION:** Work with your Human Resources department to have any duplicate rows consolidated into a single entry, per Rate Code. Re-run the HCM Import process, after the corrections have been made.

![](_page_28_Picture_0.jpeg)

![](_page_28_Picture_1.jpeg)

**Duplicate Earnings Codes:** Figure 3 below shows an example where there are duplicate Earnings Codes on the Job Earnings Distribution page. This duplication will cause the HCM Import process to fail.

|                             |                             |                         |             |               |          | Job E    |
|-----------------------------|-----------------------------|-------------------------|-------------|---------------|----------|----------|
| Earnings Distribution       |                             |                         |             |               |          |          |
| Carringo Distribution       |                             | Empi ID                 |             |               |          |          |
| loyee                       |                             | Empl Record             |             |               |          |          |
| nings Distribution Type 🕐   |                             |                         | Find        | First (1      | 7 of 17  | I ast    |
| Effective Date              |                             |                         |             |               | Go To    | Row      |
| Effective Sequence          | 0                           | Action                  | Data Change |               |          |          |
| HR Status                   | Active                      | Reason                  | Update Data |               |          |          |
| Payroll Status              | Active                      | Job Indicator           | Primary Job |               |          |          |
|                             |                             |                         |             | History       |          |          |
| Compensation Rate           | USD USD                     | Work Period             | Weekly      |               |          |          |
| Standard Hours              | 40.00                       | Compensation Frequency  | Annual      |               |          |          |
| "Earnings Distribution type | by Amount ~                 |                         |             | -             |          | <u>.</u> |
| b ⊨arnings Distribution (?) |                             |                         | FIND        | First 🕜 '     | -6 01 6  | U Lasi   |
| Position Number             |                             | Business Unit           |             | 0             | 10       | + -      |
| Department                  | Q 4                         | Job Code 1              | 93X00       | 0             | 10       |          |
| Regular Shift               | Not Applicable              | _                       |             |               |          |          |
| *Earnings Code              | REG 🤍 Regular               | General Ledger Pay Type |             |               |          |          |
| Compensation Rate           | 52,500.000000 📰             | Standard Hours          |             |               |          |          |
| Percent of Distribution     |                             |                         |             |               |          |          |
| Earnings Chartfields 🕧      |                             |                         |             |               |          |          |
| Combination Code            |                             | Edit Cha                | art⊢ields   |               |          |          |
| Position Number             |                             | Business Unit           |             | 0             | 10       | + -      |
| Department                  | Q 🗘                         | Job Code                | 93X00       | 0             | 24       |          |
| Regular Shift               | Not Applicable              |                         |             |               |          |          |
| *Earnings Code              | SNS Q Supp Pay Non Ret Elig | General Ledger Pay Type |             |               |          |          |
| Compensation Rate           | 6.500.000000 📰              | Standard Hours          |             |               |          |          |
| Percent of Distribution     |                             |                         |             |               |          |          |
| Earnings Chartfields 🕜      |                             |                         |             |               |          |          |
| e e e e                     | ~~~~                        |                         | nta nde     |               |          |          |
| Percent or Disaribusion     |                             |                         |             |               |          |          |
| Earnings Chartfields 🕜      |                             |                         |             |               |          |          |
| Combination Code            |                             | Edit Cha                | artFields   |               |          |          |
| Position Number             |                             | Business Unit           |             | 0             | 10       | + -      |
| Department                  | o, 🍫                        | Job Code                | 93X00       | 0             | 10       |          |
| Regular Shift               | Not Applicable 🗸            |                         |             |               |          |          |
| *Earnings Code              | SNS Q Supp Pay Non Ret Elig | General Ledger Pay Type |             |               |          |          |
| Compensation Rate           | 6.500.000000 📰              | Standard Hours          |             |               |          |          |
| Percent of Distribution     |                             |                         |             |               |          |          |
| Earnings Chartfields 🍘      |                             |                         |             |               |          |          |
| Combination Code            |                             | Edit Cha                | arthields   |               |          |          |
|                             |                             |                         |             |               |          |          |
| h Doto                      | umont Data                  | no Distribution         | D 0         | ito Drommer 1 | Doutinin | 100      |

Figure 3 – Duplicate Earnings codes entries.

![](_page_29_Picture_0.jpeg)

![](_page_29_Picture_1.jpeg)

**<u>RESOLUTION</u>**: Work with your Human Resources department to have any rows that have the same Earnings Code consolidated into a single entry. Re-run the HCM Import process, after the corrections have been made.

Job Earnings Distribution & Pay Compensation data mismatch: Figures 4 & 5 below show an example of a data conflict between Job Earnings Distribution and the Pay Compensation tab. This discrepancy will cause the HCM Import process to fail.

| K Employee Self Service                                                                                                    |                                                                                                    | Job                                                                                                    |
|----------------------------------------------------------------------------------------------------|----------------------------------------------------------------------------------------------------|----------------------------------------------------------------------------------------------------|
| ork Location Job Information Payroll Salary Plan                                                                                                    | Compensation                                                                                                    |                                                                                                    |
|                                                                                                    | Empl ID                                                                                                    |                                                                                                    |
| iployee                                                                                                    | Empl Record 1                                                                                                    |                                                                                                    |
| ompensation Details ②                                                                                                    | Find First 🚯 3 of                                                                                                    | 14 🔝 Last                                                                                                    |
| Effective Date 01/01/2023                                                                                                    | Go To Row                                                                                                    | v                                                                                                    |
| Effective Sequence 1                                                                                                    | Action Pay Rate Change                                                                                                    |                                                                                                    |
| HR Status Active                                                                                                    | Reason Job Reclassification                                                                                                    |                                                                                                    |
| Payroll Status Active                                                                                                    | Job Indicator Primary Job                                                                                                    |                                                                                                    |
|                                                                                                    | History                                                                                                    | y 🛄                                                                                                    |
| Compensation Rate 87,000.01                                                                                                    | USD Q *Frequency AQ Annual                                                                                                    |                                                                                                    |
| Compensation Rate 87,000.01                                                                                                    | USD Q *Frequency AQ Annual                                                                                                    |                                                                                                    |
| Compensation Rate 87,000.01                                                                                                    | USD Q *Frequency AQ Annual                                                                                                    |                                                                                                    |
| Compensation Rate 87,000.01                                                                                                    | USD Q *Frequency AQ Annual                                                                                                    | Last                                                                                                    |
| Compensation Rate 87,000.01<br>Comparative Information<br>Pay Rates<br>Default Pay Components<br>Pay Components<br>Amounts Controls Changes Conversion<br>ETTP                                                                                                    | USD Q *Frequency AQ Annual Personalize   Find   [2]   [2] First () 1-2 of 2                                                                                             | Last                                                                                                    |
| Compensation Rate     87,000 01       Comparative Information     2       Pay Rates     2       Default Pay Components     2       Pay Components     2       Amounts     Controls       'Rate Code     Seq       Comp Rate                                                                                                    | USD Q *Frequency AQ Annual Personalize   Find   [2]   [2] First () 1-2 of 2 Currency Frequency Points Percent Rate Code Group                                           | Last                                                                                                    |
| Compensation Rate 87,000.01<br>Comparative Information @<br>Pay Rates @<br>Default Pay Components<br>Pay Components @<br>Amounts Controls Changes Conversion PTT<br>*Rate Code Seq Comp Rate<br>1 NAANNL Q 0 0.010000 #                                                                                                    | USD Q *Frequency AQ Annual  Personalize   Find   2   R First @ 1-2 of 2  Currency Frequency Points Percent Rate Code Group  USD Q A Q                                   | <ul> <li>Last</li> <li>Image: mail to the second second s</li></ul>        |
| Compensation Rate     87,000.01       Comparative Information     ?       Pay Rates     ?       Default Pay Components     ?       Pay Components     ?       Amounts     Controls       Changes     Compersion       *Rate Code     Seq       Comp Rate       1     NAANNL       Q     0       2     NAMNTH       Q     7.250.000000                                                                              | USD Q *Frequency AQ Annual  Personalize   Find   2   2 First 1.2 of 2  Currency Frequency Points Percent Rate Code Group USD Q A Q I I I I I I I I I I I I I I I I I    | <ul> <li>Last</li> <li>Image: second second</li></ul> |
| Compensation Rate       87,000.01         Comparative Information       ?         Pay Rates       ?         Default Pay Components       ?         Pay Components       ?         Amounts       Controls       Changes         *Rate Code       Seq       Comp Rate         1       NAANNL       0       0.010000         2       NAMNTH       0       7,250.000000         Calculate Compensation       *       * | USD Q *Frequency AQ Annual  Personalize   Find   2   R First () 1-2 of 2  Currency Frequency Points Percent Rate Code Group USD Q A Q I I I I I I I I I I I I I I I I I | <ul> <li>Last</li> <li>m</li> <li>m</li> <li>m</li> </ul>                                                                                                    |
| Comparative Information Rate       87,000.01         Pay Rates       ?         Default Pay Components       ?         Pay Components       ?         Amounts       Controls       Changes         *Rate Code       Seq       Comp Rate         1       NAANNL       0       0.010000         2       NAMNTH       0       7.250.000000                                                                             | USD Q *Frequency AQ Annual Personalize   Find   2   2 First (1.2 of 2 Currency Frequency Points Percent Rate Code Group USD Q A Q I I I I I I I I I I I I I I I I I     | <ul> <li>Last</li> <li>m</li> <li>m</li> <li>m</li> </ul>                                                                                                    |

Work Location | Job Information | Payroll | Salary Plan | Compensation

Figure 4 - Job Earnings Distribution and Pay Components code(s) do not match.

![](_page_30_Picture_0.jpeg)

![](_page_30_Picture_1.jpeg)

Job Data

| < | Employee Self Service |  |
|---|-----------------------|--|
|   |                       |  |

| Job Earning | s Distribution          |         |                  |     |             |                  |                    |               |           |            |            |   |
|-------------|-------------------------|---------|------------------|-----|-------------|------------------|--------------------|---------------|-----------|------------|------------|---|
| Employee    |                         |         |                  |     |             | Empl             | EmpIID<br>Record 1 |               |           |            |            |   |
| Earnings Di | stribution Type 👔       | 0       |                  |     |             |                  |                    | Find          | First     | 🕢 3 of 1   | 4 💿 Last   |   |
|             | Effective               | Date (  | 1/01/2023        |     |             |                  |                    |               | [         | Go T       | o Row      |   |
|             | Effective Sequ          | ence 1  |                  |     |             |                  | Action             | Pay Rate Cha  | nge       |            |            |   |
|             | HR S                    | tatus A | lative           |     |             |                  | Reason             | Job Reclassif | cation    |            |            |   |
|             | Payroll St              | tatus / | ctivo            |     |             |                  | Job Indicator      | Primary Job   |           |            |            |   |
|             |                         |         |                  |     |             |                  |                    |               | History   |            |            |   |
|             | Compensation            | Rate 8  | 7,000 01 📰       | l l | ISD         |                  | Work Period        | Weekly        |           |            |            |   |
|             | Standard H              | lours 4 | 0.00             |     |             | Compens          | ation Frequency    | Annual        |           |            |            |   |
| *Ea         | mings Distribution      | Type N  | lone             | ~   |             |                  |                    |               |           |            |            |   |
| Job Earni   | ngs Distribution (      | ?       |                  |     |             |                  |                    | Find          | First     | 🕚 1 of 1   | 1 🛞 Last   |   |
|             | Position Nu             | mber    |                  |     |             |                  | Business Unit      | t             |           | 4          | + -        |   |
|             | Departs                 | ment    |                  |     | ф. —        |                  | Job Code           |               |           | 4          |            |   |
|             | Regular                 | Shift N | lot Applicable   |     | ~           |                  |                    |               |           |            |            |   |
|             | *Earnings (             | Code H  | EG Regular       |     |             | General          | Ledger Pay Type    |               |           |            |            |   |
|             | Compensation            | Rate    | rtogata          |     |             |                  | Standard Hours     |               |           |            |            |   |
|             | Percent of Distribution | ution   |                  |     |             |                  |                    |               |           |            |            |   |
| Earnings    | s Chartfields 🛞         |         |                  |     |             |                  |                    |               |           |            |            |   |
|             | Combination (           | Code    |                  |     |             |                  |                    |               |           |            |            |   |
| Job Data    | E                       | mployn  | ient Data        |     | Earnir      | ngs Distribution |                    | Benefi        | ts Frogra | m Particip | ation      |   |
|             |                         |         |                  |     |             |                  |                    |               |           |            |            |   |
| 🔚 Save 🚦    | Return to Search        | +       | Previous in List | + N | ext in List | 🖭 Notify         | 🕄 Refresh          | 🗾 Update/Di   | splay     | 🔎 Inclu    | de History | Ð |

Figure 5 - Job Earnings Distribution and Pay Components code(s) do not match.

**RESOLUTION:** Work with your Human Resources department to identify which code is correct and update the information to match in both areas. Re-run the HCM Import process, after the corrections have been made.

![](_page_31_Picture_0.jpeg)

![](_page_31_Picture_1.jpeg)

<u>Multiple employees in the same position</u>: Figures 6 & 7 below show an example where there are multiple, active employees in the same position with the same effective date. This discrepancy will cause the HCM Import process to fail.

| C Employee Self Service                           |                      |                |                       | Job Data             |                   |
|---------------------------------------------------|----------------------|----------------|-----------------------|----------------------|-------------------|
| Nork Location Job Information Payroll Salary Plan | Compensation         |                |                       |                      | -                 |
|                                                   | Empl ID              | 567            |                       |                      |                   |
| Employee                                          | Empl Record 0        |                |                       |                      |                   |
| Nork Location Details 🕜                           |                      |                |                       | Find                 | First 🕚 1 of 12 🕦 |
| *Effective Date 04/03/2022                        |                      |                |                       | G                    | o To Row          |
| Effective Sequence                                |                      | *Action        | Pay Rate Change       |                      | ~                 |
| HP Status Activo                                  |                      | Reason         | Cost of Living Adjust | tment                | × (?)             |
| Payroll Status Active                             |                      | *Job Indicator | Primary Job           |                      | ~                 |
| Payron Status Active                              |                      |                |                       | Current              | (*****)           |
| Company                                           |                      |                |                       |                      | 1.255             |
| Position Number 993 Q                             |                      |                |                       |                      |                   |
| Position Entry Date 09/20/2021                    |                      |                |                       |                      |                   |
| Position Management Re                            | ecord                |                |                       |                      |                   |
| Regulatory Region USA                             | United States        |                |                       |                      |                   |
| Business Unit                                     |                      |                |                       |                      |                   |
| Department                                        |                      |                |                       |                      |                   |
| Department Entry Date 01/27/2019                  |                      |                |                       |                      |                   |
| Location                                          |                      |                |                       |                      |                   |
| Establishment ID                                  |                      |                | Date 0                | Created 03/24/2022   | 2                 |
| Last Start Date 11/18/2006                        |                      |                |                       |                      |                   |
| Expected Job End Date                             |                      |                |                       |                      |                   |
| Job Data Employment Data                          | Earnings Distributio | n              | Benefits              | Program Participatio | on                |

Figure 6 – Active employee 1 in position ending in 993 with the same effective date.

![](_page_32_Picture_0.jpeg)

![](_page_32_Picture_1.jpeg)

| Vork Location                                                             |                                          | Job Data                       |
|---------------------------------------------------------------------------|------------------------------------------|--------------------------------|
| Work Location         Job Information         Payroll         Salary Plan | Compensation                             |                                |
| Employee                                                                  | Empl ID 557                              |                                |
| Work Location Details 👔                                                   |                                          | Find Firs ( 2 of 8 ) ast       |
| Effective Date 04/03/2022                                                 | *Action Pay Ra                           | te Change                      |
| HR Status Active Payroll Status Active                                    | Reason Cost of<br>*Job Indicator Primary | Ling Adjustment V              |
| Company<br>Position Number 993 Q<br>Position Entry Date 09/20/2021        |                                          | History                        |
| Position Management                                                       | Record                                   |                                |
| Business Unit<br>Department                                               | onica dates                              |                                |
| Department Entry Date 01/22/2019<br>Location                              |                                          |                                |
| Establishment ID                                                          |                                          | Date Created 03/24/2022        |
| Last Start Date 01/22/2019<br>Expected Job End Date                       |                                          |                                |
| Job Data Employment Data                                                  | Earnings Distribution                    | Benefits Program Participation |
| 🔚 Save 🔯 Return to Search 🖹 Notify 💈 Refresh                              |                                          |                                |

Figure 7 – Active employee 2 in position ending in 993 with same the effective date.

**<u>RESOLUTION</u>**: Please identify the employee that actually belongs in the position and add a more recent/top of stack row in Job Data for that employee.

**NOTE:** It is acceptable to enter the newly added row as: Action / Reason = Data Change/Update Data - with no actual changes. Re-run the HCM Import process, after the corrections have been made.